## How to Submit a Download and Print Exception Request via ITARF (Information Technology Access Request Form)

**Step 1:** Navigate to the following link in your Internet browser (you must be inside the AHS network or connected via VPN to access):

https://itaccess.albertahealthservices.ca/itarf

The page looks like this:

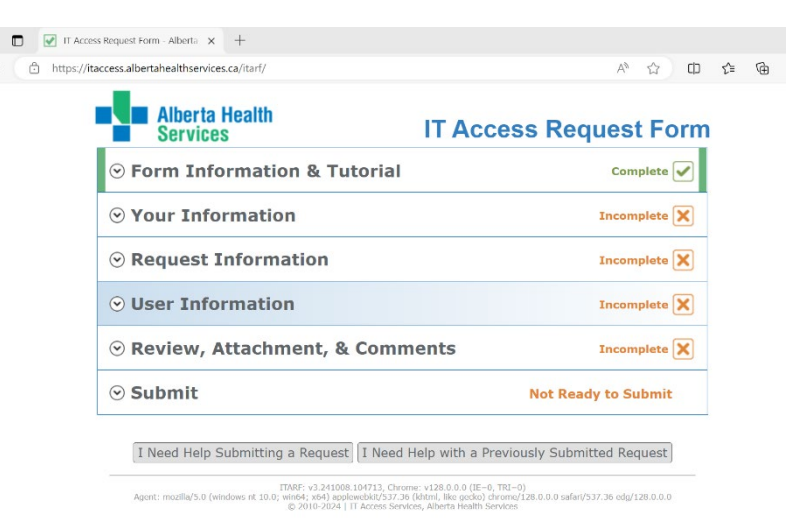

**Step 2:** Click on "Your Information", check the Yes box that says "Are you the Authorized Approver for this request?

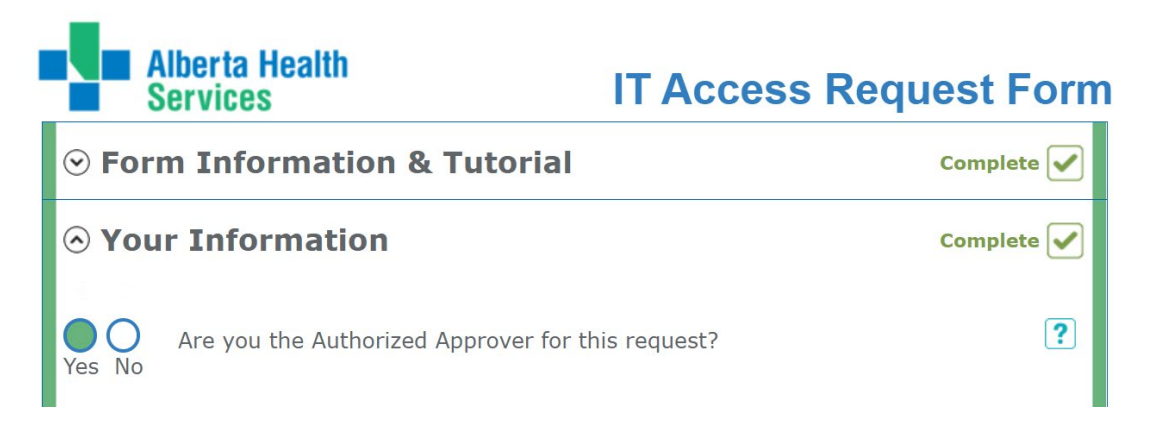

**Step 3:** Enter your email address, network logon, AHS ID, or Last Name, First Name and Click on "Click here to search for your information". When you click it will automatically fill the fields below the blue button:

| Lookup account by Email, Network Logon, AHS ID, or Name (Last, First)<br>richard.henderson@ <u>ahs</u> .ca                                                                                                    |                        |  |  |  |
|----------------------------------------------------------------------------------------------------|------------------------|--|--|--|
| Click here to search for your inform                                                                                                    | nation                 |  |  |  |
| When searching, the user data is retrieved from ahsLDAP and Active Directory. If this data is incorrect, you can contact the <u>HR Contact Centre</u> or the <u>Service Desk</u> to assist you in changing it (IT Access has no ability to change this infomation). |                        |  |  |  |
| Your Information                                                                                                    | Clear Your Information |  |  |  |
| Richard Henderson                                                                                                    |                        |  |  |  |
| richard.henderson@ahs.ca                                                                                                    |                        |  |  |  |
| Telephone Number                                                                                                    |                        |  |  |  |
| Executive Director / Executive Director, CISO                                                                                                    |                        |  |  |  |
| IT SVP & CIO                                                                                                    |                        |  |  |  |

Step 4: Click on "Request Information":

|   |                                                                   | Incomplete 🗙 |
|---|-------------------------------------------------------------------|--------------|
| * | Type of Request                                                   | ?            |
| * | Select Access Clear Access Filter Type here to filter access list | ?            |

## **Step 5:** Under "Type of Request", select "New":

|   | ○ Request Information                               | Incomplete 🗙 |
|---|-----------------------------------------------------|--------------|
|   | Type of Request<br>New                              | ~ ?          |
|   | <br>New                                             | ?            |
| * | Modify<br>Remove<br>Type nere to filter access list |              |

**Step 6:** Under "Select Access", type "download". The system will automatically filter the list of choices to "Download to Unmanaged Device"

|   | $\odot$ Request Information |                     |
|---|-----------------------------|---------------------|
|   | Type of Request<br>New      | ~                   |
|   | Standard Request            | ×                   |
| * | Select Access<br>download   | Clear Access Filter |

**Step 7:** Click the button that corresponds to the zone or zones applicable to you:

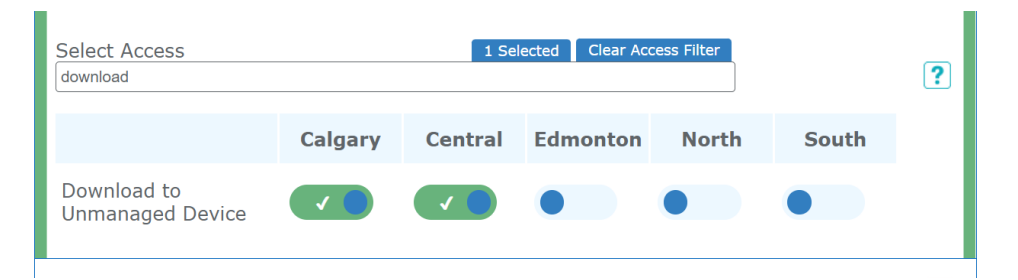

**Step 8:** Click on User Information, and under Employee Type, select Physician:

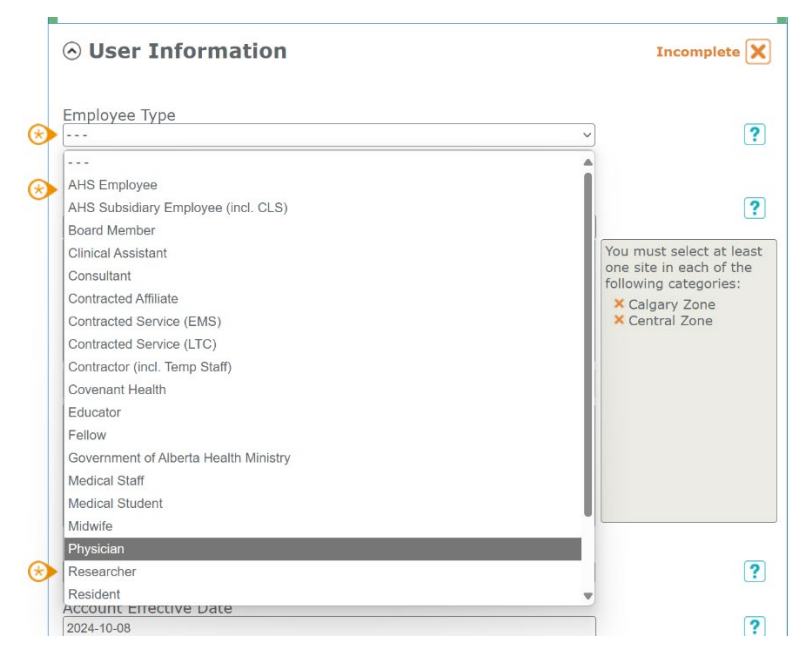

## Step 9: Accept the Terms and Conditions:

| O User Information                                                                                                    | Incomplete 🔰                                                                                                    |
|----------------------------------------------------------------------------------------------------|----------------------------------------------------------------------------------------------------|
| Employee Type                                                                                                    | ?                                                                                                    |
| Selected: Download to Unmanaged Device + Physic                                                                                                    | cian                                                                                                    |
| Please confirm your name and email are correct and click the bu<br>If they are incorrect, return to the <i>Your Information</i> section above                                                                                                    | utton below.<br>e and update.                                                                                                    |
| Your Name: Richard Henderson<br>Your Email: richard.henderson@ahs.ca                                                                                                    |                                                                                                    |
| TERMS AND CONDITIONS                                                                                                    |                                                                                                    |
| You agree and acknowledge that:                                                                                                    |                                                                                                    |
| <ul> <li>You will only download and store the <i>Content</i> on the device only as long as absolutely nece <i>Purpose</i>;</li> <li>You will not transmit, send or use the <i>Content</i> except on the <i>Device(s)</i> you have identified otherwise copy the <i>Content</i> onto another <i>Device(s)</i> or any type of portable storage device permit the <i>Content</i> to be backed up, archived, synced or otherwise copied and stored on a tCloud, Google Drive, or Samsung Cloud;</li> <li>As soon as you no longer need to use the <i>Content</i> you will delete the <i>Content</i> and all copie permanently and in a manner such that it cannot be retrieved from the <i>Device(s)</i>;</li> <li>You will comply at all times with applicable laws, regulations, rules and orders in force "Ag the Freedom of Information and Protection of Privacy Act (Alberta) ("FOIP") and the Healt ("HLA");</li> <li>You will cooperate with any security or privacy audit or investigation involving the <i>Content</i> demonstrate your compliance with the AHS Policies, Applicable Laws and this acknowledge</li> <li>You will complete the th<u>ths</u>; <i>S</i> induction privacy raining and any additional directives implement from time to time;</li> <li>You have completed the AHS's mandatory privacy training and any additional competency and have signed Confidentiality of your passwords to prevent unauthorized access to the <i>Cc</i>.</li> <li>You will sreguard the security and confidentiality of the <i>Content</i> to stored on y IT Service Desk <u>1-877-311-4300</u>;</li> <li>You assist you with any problems you encounter in relation to downloading the <i>Content</i> ArS T to assist you with any costs, claims, expenses and likelities which AHS or the other and and any additional directives in and any additional damages, cost, claims, expenses and likelities which AHS or the other and and you be applicable to any damage to your <i>Device(s)</i> if any <i>Content</i> is stored on y IT Service Desk <u>1-877-311-4300</u>;</li> </ul> | essary for completing the<br>above and you will not<br>such as a memory stick o<br>"cloud" service such as<br>of the <i>Content</i><br>oplicable Laws") including<br>information Act (Alberta<br>or as otherwise required<br>ment;<br>time to time ("AHS<br>or instructions AHS may<br>training required by AHS<br>intent;<br>your Device(s) to the AHS<br>ent ant you will not conta<br>ent ant you will not conta<br>ent ant you will not conta<br>ent ant you will not conta<br>ent ant you will not conta<br>ent ant you will not conta<br>ent ant you will not conta<br>ent ant you will not conta<br>ent ant you will not conta<br>ent onto your Device(s)<br>of AHS is responsible<br>rs may incur or pay<br>nt onto your Device(s) |

Once you accept the terms and conditions, the request will automatically be submitted and it will move to IT for processing. **No additional work is required to submit the request.** 

## REQUEST SUBMITTED!

ServiceNow Request: REQ001047249

You **do <u>not</u> need to proceed** any further and may close this window.